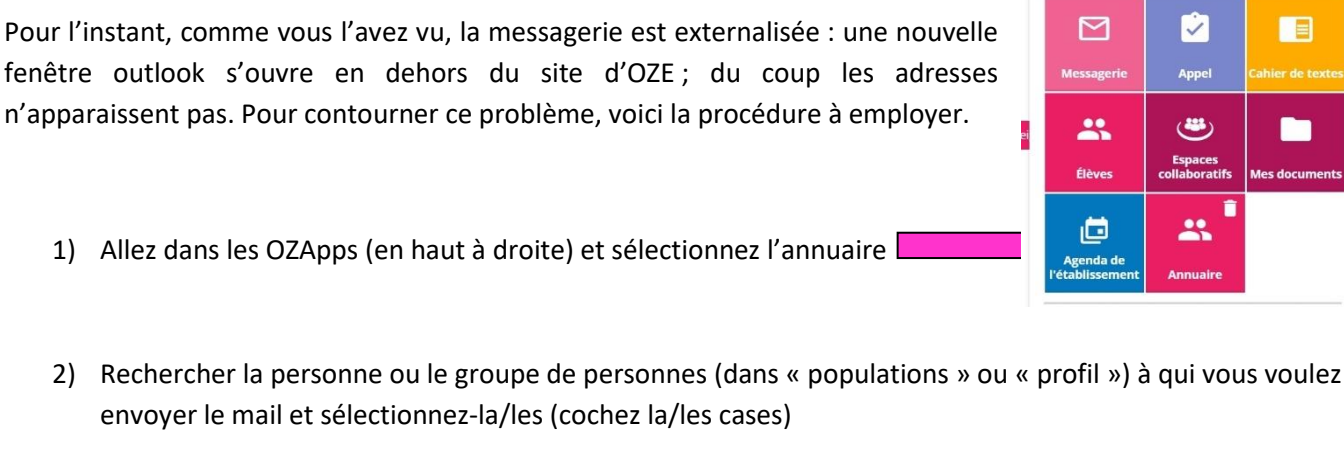

|                           |   | UTILISATEURS | S CLASS |
|---------------------------|---|--------------|---------|
| + CRÉER                   |   |              |         |
| Informations personnelles |   |              |         |
| mormations personnelles   |   |              |         |
| Nom ou prénom             | Q |              |         |
| Populations               | ~ | Profils      |         |
| Personne extérieure       | ^ |              |         |
| Personnel de collectivité |   |              |         |
| Personnel de direction    |   |              |         |
| Personnel enseignant      |   |              |         |
| Personnel non enseignants |   |              |         |
|                           |   |              |         |
| Personnel d'orientation   |   |              |         |

| A | 076        | CLG LANDOWSK | (I BOULOGNE-BIL | LANCOURT Ens                 | eignant                                              |  |  |  |  |
|---|------------|--------------|-----------------|------------------------------|------------------------------------------------------|--|--|--|--|
|   | ACTIONS -  |              |                 |                              |                                                      |  |  |  |  |
|   |            | Nom 个 1      | Prénom 个 2      | Profils                      | Cla                                                  |  |  |  |  |
| ( |            | ABADIP       | ANTONELLA       | Enseignant                   | 5C, 6B                                               |  |  |  |  |
| 6 | <b>,</b>   | UPART        | FRANCOIS        | Enseignant                   | 3A, 3B, 3D, 4A, 4<br>4F, 5A, 5B, 5E, 5               |  |  |  |  |
| 6 | <b>/</b> E | BEAUCHENE    | SYLVAINE        | Enseignant<br>documentaliste |                                                      |  |  |  |  |
| 6 | •          | BEN YOUCEF   | MAJID           | Enseignant                   | 3A, 3B, 4B, 4E, 4                                    |  |  |  |  |
| 6 | <b>V</b> E | BENRAIS      | ANNE            | Enseignant                   | 3A, 3E, 3F, 4A, 4<br>4F, 5A, 5B, 5D, 9<br>6D, 6F, 6G |  |  |  |  |
| 6 | ✓          | BERGERE      | YOHAN           | Enseignant                   | 3A, 3B, 3C, 3D,<br>5C, 5D, 5E, 5F                    |  |  |  |  |
|   |            | 250101       | NICOLAC         |                              | 20.01.00                                             |  |  |  |  |

- 3) Sélectionnez « envoyer mail » dans le menu déroulant « actions »
- 4) C'est bon, les mails des personnes désirées apparaissent dans la nouvelle fenêtre !

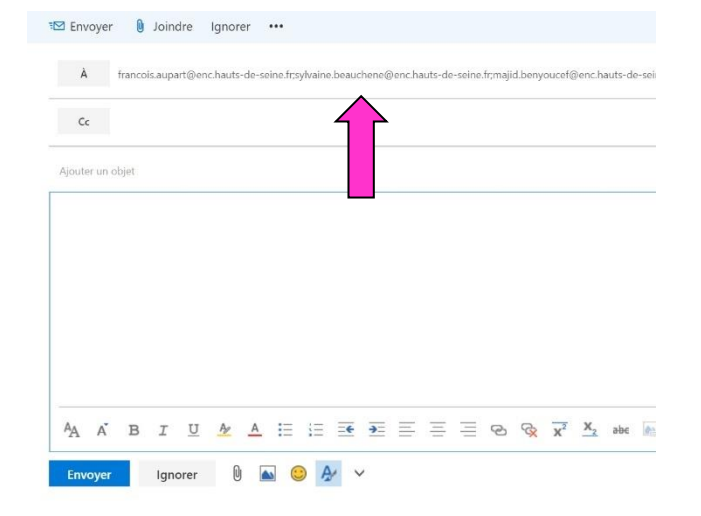

| ACTIONS 👻                                      |                              |                         |
|------------------------------------------------|------------------------------|-------------------------|
| Activer                                        | Profils                      |                         |
| Désactiver                                     | Enselgnant                   | 5C, 6                   |
| Fusionner                                      | Enseignant                   | 3A, 3<br>4F, 5          |
| Exporter : Liste des résultats (CSV)           | Enseignant<br>documentaliste |                         |
| Exporter : Liste des résultats (PDF)           | Enseignant                   | 3A, 3                   |
| Exporter : Publipostage des identifiants (PDF) | Enseignant                   | 3A, 3<br>4F, 5<br>6D, 6 |
| Exporter : Publipostage des identifiants (CSV) | Enseignant                   | 3A, 3<br>5C, 5          |
| Exporter : SACoche (CSV)                       | Enseignant                   | 3D, (                   |
| Exporter : E-Sidoc (XML)                       |                              |                         |
| Régénérer le mot de passe                      | Enseignant                   | 3F, 4                   |
| Supprimer                                      | Enseignant                   | 3F, 4                   |
| Annuler la suppression                         | Enseignant                   |                         |
| Envoyer un mail                                | Enseignant                   | 5A, 5                   |
| Envoyer un SMS                                 | Enseignant                   | 38.3                    |

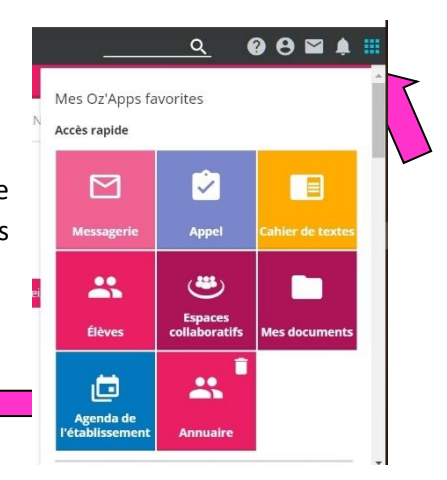

## 2019 2020 Tuto OZE : comment envoyer un mail ?